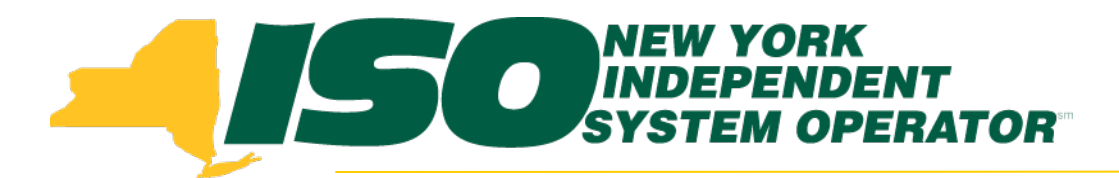

#### Part 4 - Resource and MP Level Shortfall Data Demand Response Information System (DRIS) Training for October 2014 Deployment

#### **Julie Pelletier**

Product Business Analyst New York Independent System Operator

Thursday, October 16, 2014 9:30am - 11:30am

Wednesday, October 29, 2014 1:30pm - 3:30pm

Web Ex - Rensselaer, NY

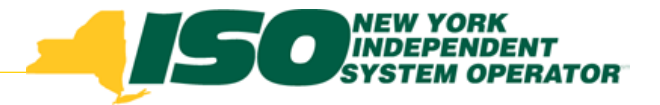

### **Training Topics**

- Part 1: Introduction to DRIS
  - DRIS User Requirements
  - User Privileges
  - Access to DRIS
- Part 2 : SCR Change of Status
  - Change of Status Functionality
  - Types of Change of Status
  - Viewing Change of Status in DRIS
  - Reporting Change of Status
  - Change of Status Summary
- Part 3: Incremental ACL Verification
  - Import Process
  - Managing Exceptions
  - Monthly Top Hours
  - Incremental ACL Screen

- Part 4: Resource and MP Level Shortfall Data
  - Viewing Shortfall Data
  - Shortfall Summary Screen
  - Greatest Deficiency
  - Shortfall Type
  - RIP Portfolio Performance Shortfall
  - Summary of RIP Portfolio Performance Shortfall
- Part 5: Updates to DRIS Functionality
  - Provisional ACL Summary Screen
  - Current Functionality
  - "No Verified Data"
  - Provisional ACL Details Screen
  - Resource Responses to Event
  - "Failure to Report"
  - "Failure to Report to 2nd Test"
  - View Event Response Details
- Part 6 : Deployment
  - Additional Training Sessions
  - Deployment Activities

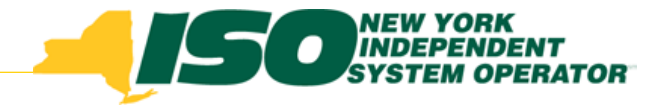

# **Shortfall Types**

- Incremental ACL Shortfall A shortfall calculation which applies to an SCR resource that enrolls with an Incremental ACL. This calculation identifies a shortfall when the resource's net ACL is greater than the Verified ACL.
- Provisional ACL Shortfall A shortfall calculation which applies to an SCR resource that enrolls with a Provisional ACL. This calculation identifies a shortfall when the resource's Provisional ACL is greater than the Verified ACL.
- Change of Status Shortfall A shortfall calculation which applies to an SCR resource that reports a SCR Change of Status. This calculation identifies a shortfall when the capability of the resource has been oversold.

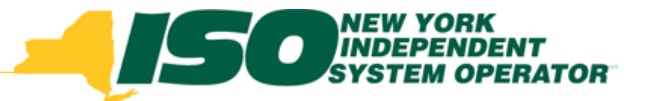

### **Shortfall Data Functionality**

- DRIS allows MPs that enroll resources with either a Change of Status, Incremental ACL and/or Provisional ACL to do the following:
  - View resource level Change of Status Shortfall data
  - View resource level Incremental ACL Shortfall data
  - View resource level Provisional ACL Shortfall data
- View shortfall type and the kW data which contribute to the Greatest Deficiency

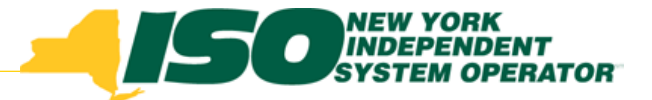

#### Greatest Deficiency as defined in Section 4.12.4.3.2 of the Installed Capacity Manual

**Greatest Deficiency** - Where a single SCR's participation in the ICAP/SCR program gives rise to more than one potential shortfall within the Capability Period, the NYISO shall assess to the RIP the greatest deficiency charge for the Capability Period for the single SCR. The greatest deficiency charge for the Capability Period shall be the greatest sum of the monthly deficiency charges calculated for the single SCR from among the specific shortfall types identified under Section 5.14.2.3 of the NYISO Services Tariff.

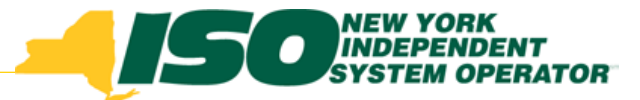

# **Shortfall Summary Screen**

- Users may view the Shortfall Summary screen once the DRIS calendar event for viewing resource level shortfall(s) is open
  - Allows users to view resource level shortfall information
  - Displayed information includes shortfalls incurred by the resource for one or all month(s) in the Capability Period
  - Users can further narrow the search by specific resource, zone or Transmission Owner
  - Ability to search by specific resource shortfall type
  - Data can be exported to Excel

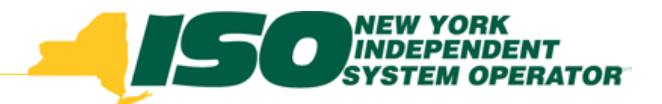

#### View Resource Shortfall Summary Screen

| Demand Response Information System<br>Dashboard |                                                                                 |                                |  |  |  |  |  |  |  |  |  |  |  |
|-------------------------------------------------|---------------------------------------------------------------------------------|--------------------------------|--|--|--|--|--|--|--|--|--|--|--|
| Main - MP - Resource - SCF                      | Performance Factors      DR Event      Mitigation      Tables      Notification | n▼ DSASP▼                      |  |  |  |  |  |  |  |  |  |  |  |
| SCR                                             | MP                                                                              | EDRP                           |  |  |  |  |  |  |  |  |  |  |  |
| Capability Period: Winter 2                     | RIP Portfolio Performance Shortfall                                             | Capability Period: Summer 2014 |  |  |  |  |  |  |  |  |  |  |  |
| Auction Month: Novembe                          | Incremental ACL                                                                 | Month: October 2014            |  |  |  |  |  |  |  |  |  |  |  |
| Enrollment Requests                             | Chapte of Status                                                                | Enrollment Requests            |  |  |  |  |  |  |  |  |  |  |  |
| Pending: 0                                      | Resource Shortfall Summary                                                      | Pending: 0                     |  |  |  |  |  |  |  |  |  |  |  |
| Approved: 0                                     | Resource Shoridan Summary                                                       | Approved: 0                    |  |  |  |  |  |  |  |  |  |  |  |
| Denied: 0                                       |                                                                                 | Denied: 0                      |  |  |  |  |  |  |  |  |  |  |  |
| Cancelled: 0                                    |                                                                                 | Cancelled: 0                   |  |  |  |  |  |  |  |  |  |  |  |
| MP Action Req'd: 0                              |                                                                                 | View Requests                  |  |  |  |  |  |  |  |  |  |  |  |
| View Requests                                   |                                                                                 | - Enrollments                  |  |  |  |  |  |  |  |  |  |  |  |

- From the "Performance Factors" menu, select "Resource Shortfall Summary"
- Optionally choose the "Capability Period" and "Resource ID"
- Click "Display"

|                      | Sullding The Energy | YORK<br>PENDENT<br>EM OPERATOR<br>Markets Of Tomorrow | Dem<br>Res         | and Resp              | onse<br>I Summ | <b>Informati</b><br><sup>ary</sup> | ion System                       |                            |           |  |
|----------------------|---------------------|-------------------------------------------------------|--------------------|-----------------------|----------------|------------------------------------|----------------------------------|----------------------------|-----------|--|
| Main - MP -          | Resource - SCR      | <ul> <li>Performance Fact</li> </ul>                  | ors - DR Event - I | Mitigation - Tables - | Notificatio    | on▼ DSASP▼                         |                                  |                            |           |  |
| MP Name<br>Transmiss | :: Market Pa        | articipant ×                                          | Resource ID:       |                       | ✓ Capab        | ility Period: Sum                  | mer 2014 💌                       | Zone:<br>Shortfall Type:   | Y Display |  |
| Shortfall Summary    |                     |                                                       |                    |                       |                |                                    |                                  |                            |           |  |
| Resource             | Resource Name       | Account Number                                        | Auction Month      | Capability Period     | Zone           | Shortfall Type                     | Used in Greatest<br>Deficiency 🔻 | Applicable<br>Shortfall kW |           |  |

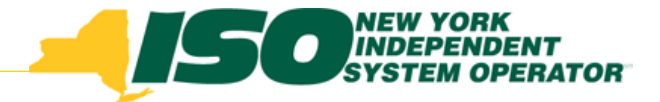

# Shortfall Type

- The user can further narrow the search by choosing the Shortfall Type to view specific information
- Resource must have incurred the selected Shortfall for at least one month in the Capability Period

| -1           | SOUNDE<br>Building The Energy                                                                              | YORK<br>PENDENT<br>EM OPERATOR<br>Markets Of Tomorrow | Dem<br>Res    | and Resp          | ONSE<br>Il Sumr | e <b>Informati</b><br><sup>nary</sup> | on System                        |                            |                  |         |  |  |
|--------------|----------------------------------------------------------------------------------------------------|-------------------------------------------------------|---------------|-------------------|-----------------|---------------------------------------|----------------------------------|----------------------------|------------------|---------|--|--|
| Main - MP -  | Jain + MP + Resource + SCR + Performance Factors + DR Event + Mitigation + Tables + Notification + DSASP + |                                                       |               |                   |                 |                                       |                                  |                            |                  |         |  |  |
| MP Name      | MP Name: Market Participant v Resource ID: Capability Period: Summer 2014 v Zone: v                        |                                                       |               |                   |                 |                                       |                                  |                            |                  |         |  |  |
| Transmiss    | sion Owner:                                                                                                | *                                                     |               |                   |                 |                                       |                                  | Shortfall Type:            | Dravisional      | Display |  |  |
| Shortfall Su | hortfall Summary Incremental                                                                               |                                                       |               |                   |                 |                                       |                                  |                            |                  |         |  |  |
| Resource     | Resource Name                                                                                              | Account Number                                        | Auction Month | Capability Period | Zone            | Shortfall Type                        | Used in Greatest<br>Deficiency 🔻 | Applicable<br>Shortfall kW | Change of Status |         |  |  |

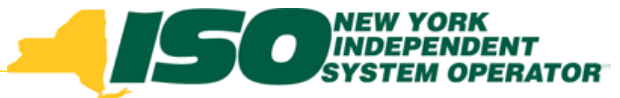

### Shortfall Summary Screen

 System displays data in the Shortfall Summary Screen for the resources meeting the filter criteria chosen

| 4                    | <b>SOUR</b>                    | YORK<br>EPENDENT<br>EM OPERATOR<br>Markets Of Tomorrow | Den<br>Re         | n <b>and Resp</b><br>source Shortfal | on<br>II Si | use Inform         | nation Sys           | tem                    |                            |        |         |
|----------------------|--------------------------------|--------------------------------------------------------|-------------------|--------------------------------------|-------------|--------------------|----------------------|------------------------|----------------------------|--------|---------|
| Main* MP*            | Resource* SCR                  | Performance Fac                                        | tors • DR Event • | Mitigation * Tables *                | No          | tification * DSASP | •                    |                        |                            |        |         |
| MP Name<br>Transmiss | e: Market Parti<br>sion Owner: | cipant 💌                                               | Resource ID:      |                                      | ~           | Capability Period: | Summer 2014          | ~                      | Zone: Zone:                | *<br>* | Display |
| Shortfall Su         | ımmary                         |                                                        |                   |                                      |             |                    |                      |                        |                            |        |         |
| Resource             | Resource Name                  | Account Number                                         | Auction Month     | Capability Period                    | Zor         | ne Shortfall T     | ype Used in<br>Defic | n Greatest<br>ciency * | Applicable<br>Shortfall kW |        |         |
| G Resource           | ID: 123456 - MP                | : Market Partici                                       | pant              |                                      |             |                    |                      |                        |                            |        |         |

 To view the details of the resource Shortfall Summary, click the corresponding row in the grid to expand the record

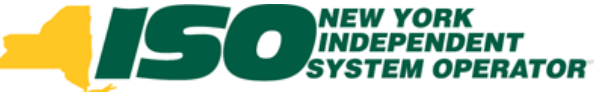

### View Shortfall Details

- The system expands the record within the frame, where additional resource Shortfall kW summary information is displayed
- The user may navigate to the individual shortfall details page(s) for resources enrolled with either a COS, Incremental ACL or Provisional ACL by selecting the resource and the applicable button in the lower right hand corner of the screen

| -1                   | <b>SOUNDE</b><br>Suilding The Energy                                                                                                 | YORK<br>PENDENT<br>EM OPERATOR<br>Narkets Of Tomorrow | Dem<br>Res          | and Resp              | onse<br>Il Sumi | e Information<br>mary | on System                        |                            |           |           |                              |                             |              |
|----------------------|----------------------------------------------------------------------------------------------------|-------------------------------------------------------|---------------------|-----------------------|-----------------|-----------------------|----------------------------------|----------------------------|-----------|-----------|------------------------------|-----------------------------|--------------|
| Main* MP*            | Resource* SCR                                                                                                    | <ul> <li>Performance Fact</li> </ul>                  | tors • DR Event • I | Mitigation • Tables • | Notifica        | tion - DSASP -        |                                  |                            |           |           |                              |                             |              |
| MP Name<br>Transmise | MP Name: Market Participant v Resource ID: Capability Period: Summer 2014 V Zone: V<br>Transmission Owner: V Shortfall Type: Display |                                                       |                     |                       |                 |                       |                                  |                            |           |           |                              |                             |              |
| Shortfall Su         | sortfall Summary                                                                                                    |                                                       |                     |                       |                 |                       |                                  |                            |           |           |                              |                             |              |
| Resource             | Resource Name                                                                                                    | Account Number                                        | Auction Month       | Capability Period     | Zone            | Shortfall Type        | Used in Greatest<br>Deficiency 🔻 | Applicable<br>Shortfall kW |           |           |                              |                             |              |
| B Resource           | ID: 123456 - MP                                                                                                    | Market Partici                                        | pant                |                       |                 |                       |                                  |                            |           |           |                              |                             |              |
| 123456               | Warehouse 1                                                                                                    | R9876513218                                           | September 2014      | Summer 2014           | J               | Provisional           | V                                | 100                        |           | _         |                              |                             |              |
| 123456               | Warehouse 1                                                                                                    | R9876513218                                           | August 2014         | Summer 2014           | J               | Provisional           | $\checkmark$                     | 100                        | Change of | Status    | Incremental ACL              | Provisional ACL             |              |
| 123456               | Warehouse 1                                                                                                    | R9876513218                                           | July 2014           | Summer 2014           | J               | Provisional           | $\checkmark$                     | 100                        |           |           |                              |                             | •            |
| 123456               | Warehouse 1                                                                                                    | R9876513218                                           | June 2014           | Summer 2014           | J               | Provisional           |                                  | 100                        |           |           |                              |                             |              |
| 123456               | Warehouse 1                                                                                                    | R9876513218                                           | May 2014            | Summer 2014           | J               | Provisional           |                                  | 100                        |           |           |                              |                             |              |
| 123456               | Warehouse 1                                                                                                    | R9876513218                                           | October 2014        | Summer 2014           | J               | Provisional           |                                  | 0                          |           |           |                              |                             |              |
|                      |                                                                                                    |                                                       |                     |                       |                 |                       |                                  |                            |           |           | ★                            |                             |              |
|                      |                                                                                                    |                                                       |                     |                       |                 |                       |                                  |                            |           | Total cou | int: 6 Change of Status Incr | emental ACL Provisional ACL | Excel        |
| © 2009-2014 M        | lew York Independent                                                                                                    | System Operator. All r                                | ights reserved.     |                       |                 |                       |                                  |                            |           | -         |                              | You are logged in as MP U   | Jser(Logout) |

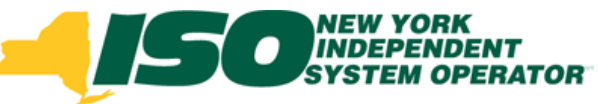

### View Shortfall Field Definitions

- Shortfall Type the enrollment type associated with the Capability Period and month selected for the determined Shortfall (ex: Change of Status, Incremental and Provisional)
- Used in Greatest Deficiency Used to indicate the specific monthly shortfall value which is associated with the Greatest Deficiency
- Applicable Shortfall kW The kW value of the shortfall based on the applicable shortfall calculation and resource's monthly sales for the Capability Period and month selected

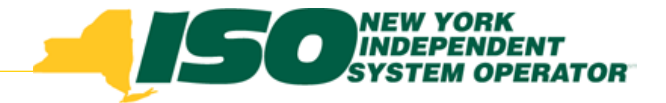

### Summary

- DRIS provides the MP with a snapshot of the resource-level calculated shortfalls for each enrollment type (Change of Status, Incremental, Provisional)
- One Shortfall type will be flagged as the "Greatest Deficiency" determined, which can be viewed on this screen
- The MP can view the individual shortfall details for the selected resource
- It is the responsibility of the MP to report any applicable resource COS data into DRIS and report any applicable resource Verification data attributable to an enrollment with either an Incremental ACL or Provisional ACL, within their respected timeframes

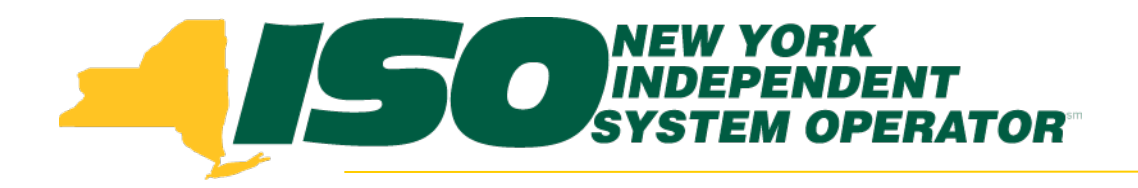

### RIP PORTFOLIO PERFORMANCE SHORTFALL

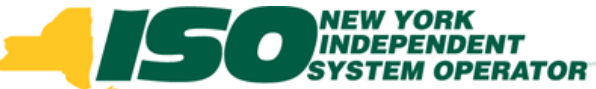

#### **RIP Portfolio Performance Shortfall**

- A shortfall will occur, if the total of the amount of UCAP sold by the RIP for a month in that Capability Period, by Load Zone, is greater than the UCAP equivalent of the greatest quantity MW reduction achieved in a single hour in a test or event called by the NYISO in that Capability Period
- SCR performance in all tests and events will be considered when determining the Greatest Hour of Reduction for each month
- RIPs are subject to a shortfall evaluation, by Load Zone, for each month in the Capability period
- Previously referred to as MP Deficiency

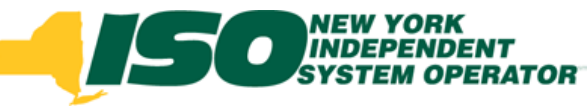

#### Summary of RIP Portfolio Performance Shortfall

|                     | NEW Y<br>INDEP<br>SYSTEM | ORK<br>ENDE<br>I OPI | n <b>an</b><br>shboa | nd Response Information |          |                  |                       |                            |  |  |
|---------------------|--------------------------|----------------------|----------------------|-------------------------|----------|------------------|-----------------------|----------------------------|--|--|
| Main - MP - Resour  | rce - SCR -              | Perf                 | ormance Factors -    | DR Event -              | Mitigati | ion <del>-</del> | Tables - Notification | <ul> <li>DSASP-</li> </ul> |  |  |
| SCR                 |                          |                      | MP                   |                         |          | EDRP             |                       |                            |  |  |
| Capability Period:  | Winter 2014              |                      | RIP Portfolio Per    | formance Sho            | rtfall   | /                | Capability Period:    | Summer 2014                |  |  |
| Auction Month:      | November 2               |                      | Incremental ACL      |                         |          |                  | Month:                | October 2014               |  |  |
| - Enrollment Reques | ts                       |                      | Change of Status     |                         |          |                  | - Enrollment Reque    | sts                        |  |  |
| Pending:            | 0                        |                      | Resource Shortfa     | II Summary              |          |                  | Pending:              | 0                          |  |  |
| Approved:           | 0                        |                      |                      |                         | _        |                  | Approved:             | 0                          |  |  |
| Denied:             | 0                        |                      |                      |                         |          |                  | Denied:               | 0                          |  |  |

- From the main menu select "Performance Factors"
- Choose "RIP Portfolio Performance Shortfall"
- System displays RIP Portfolio Performance Shortfall screen

| -      | De<br>Building The Energy Markets Of TomorrowToday                                           | mand Response                                                              | e <b>Inform</b><br>ce Shortfal | nation Sys   | tem     |
|--------|----------------------------------------------------------------------------------------------|----------------------------------------------------------------------------|--------------------------------|--------------|---------|
| Main - | MP • Resource • SCR • Performance Factors • DR Event Market Participant 1 	 Capability Perio | <ul> <li>Mitigation - Tables - Notifica</li> <li>d: Summer 2015</li> </ul> | ation - DSASP                  | • Shortfall: | ~       |
|        | Mont                                                                                         | h:                                                                         |                                |              | Display |
| Summ   | ary of RIP Portfolio Performance Shortfall                                                   |                                                                            |                                |              |         |

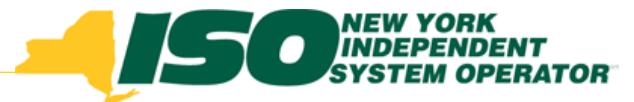

#### Viewing RIP Portfolio Performance Shortfall

- MPs may view shortfalls including the values used to determine the shortfall, by Capability Period
- MPs may view shortfalls by Capability Period, month and zone
- MPs may also select a shortfall filter to display only those months in which a shortfall was determined

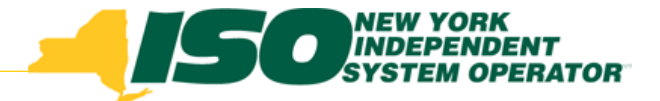

#### **Shortfall Filter**

- The MP may further narrow the search by optionally choosing the specific month or zone
- MPs may also select a shortfall filter to display only those months in which a shortfall was determined
- The MP then clicks the "Display" button

| 2      | Building The Energy Markets Of To                       | Den<br>morrowToday | Portfolio Performa                         | se Infor<br>nce Short | <b>mati</b><br><sup>fall</sup> | on Syste   | em      |
|--------|---------------------------------------------------------|--------------------|--------------------------------------------|-----------------------|--------------------------------|------------|---------|
| Main + | MP • Resource • SCR • Performan<br>Market Participant 1 | Capability Period: | Mitigation - Tables - Notif<br>Summer 2015 | ication - DSA:        | SP+                            | Shortfall: | ~       |
|        |                                                         | Month:             |                                            |                       |                                |            | Display |
| Summ   | ary of RIP Portfolio Performance S                      | hortfall           |                                            |                       |                                |            |         |

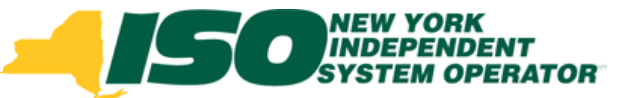

#### **RIP Portfolio Performance Shortfall Summary Screen**

- The system displays the RIP Portfolio Performance Shortfall Summary Screen
- To view details of the shortfall for a specific Capability Period, click on the corresponding row in the Summary grid
- The system expands a frame at the bottom of the screen, displaying the details of the RIP Portfolio Performance Shortfall for Capability Period selected

|                                                                                                    | MEW YORK<br>INDEPENDEN<br>SYSTEM OPEN | T<br>ATOR<br>TomorrowToday | Demand Respon<br>RIP Portfolio Perform | se Informati | ion System |                |           |  |  |  |  |  |
|----------------------------------------------------------------------------------------------------|---------------------------------------|----------------------------|----------------------------------------|--------------|------------|----------------|-----------|--|--|--|--|--|
| Aain + MP + Resource + SCR + Performance Factors + DR Event + Mitigation + Tables + Notification + DSASP + |                                       |                            |                                        |              |            |                |           |  |  |  |  |  |
| MP: Market                                                                                                 | Participant 1                         | Capability F               | Period: Summer 2015                    | Y Zone:      | Shortfall: | Display        |           |  |  |  |  |  |
| Summary of RIF                                                                                             | Portfolio Performano                  | e Shortfall                |                                        |              |            |                |           |  |  |  |  |  |
| MP Name                                                                                                    | Capability Period                     | Shortfall                  |                                        |              |            |                |           |  |  |  |  |  |
| Market Pa                                                                                                  | Summer 2015                           |                            |                                        |              |            |                |           |  |  |  |  |  |
|                                                                                                    |                                       |                            |                                        |              |            |                |           |  |  |  |  |  |
|                                                                                                    |                                       |                            |                                        |              |            | Total count: 1 | Ba] Excel |  |  |  |  |  |

18

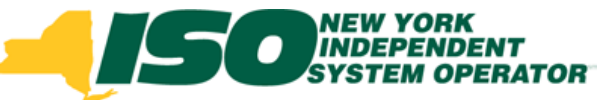

#### **RIP Portfolio Performance Shortfall Details Screen**

 MP can view the data used in the calculation of a specific shortfall, broken down by zone and month for the selected Capability Period

|                                                                                                    | MEW YORK<br>INDEPENDE<br>SYSTEM OP<br>Ig The Energy Markets | ERATOR                               | Demar<br>RIP Po               | nd Resp<br>ortfolio Perfe | onse Informatio                                                          | on System                                                            |                                                               |                         |                         |  |  |
|----------------------------------------------------------------------------------------------------|-------------------------------------------------------------|--------------------------------------|-------------------------------|---------------------------|--------------------------------------------------------------------------|----------------------------------------------------------------------|---------------------------------------------------------------|-------------------------|-------------------------|--|--|
| Main - MP - Res                                                                                    | ource - SCR - Perf                                          | ormance Factors -                    | DR Event - Mitig              | ation - Tables -          | Notification - DSASP-                                                    |                                                                      |                                                               |                         |                         |  |  |
| MP: Market Participant 1 Capability Period: Summer 2015 V Zone: V Shortfall: V<br>Month: V Display |                                                             |                                      |                               |                           |                                                                          |                                                                      |                                                               |                         |                         |  |  |
| Summary of RIP Portfolio Performance Shortfall                                                     |                                                             |                                      |                               |                           |                                                                          |                                                                      |                                                               |                         |                         |  |  |
| MP Name                                                                                            | Capability Period                                           | Shortfall                            |                               |                           |                                                                          |                                                                      |                                                               |                         |                         |  |  |
| Market P                                                                                           | Summer 2015                                                 | <b>V</b>                             |                               |                           |                                                                          |                                                                      |                                                               |                         |                         |  |  |
| RIP Portfolio Per                                                                                  | formance Shortfall                                          | Details                              |                               |                           |                                                                          |                                                                      |                                                               |                         | Total count: 1 💐 Excel  |  |  |
| Zone                                                                                               | Auction Month                                               | Greatest UCAP Ed<br>of Capacity Redu | quivalent<br>ction MW Date/HB | Final UCAP<br>MW Sold     | Greatest UCAP Equivalent of<br>Capacity Reduction MW in<br>Event or Test | Additional UCAP Equivalent of<br>Capacity Reduction MW<br>from Tests | Final Greatest<br>UCAP Equivalent of<br>Capacity Reduction MW | Monthly<br>Shortfall MW |                         |  |  |
| a a                                                                                                |                                                             |                                      |                               |                           |                                                                          |                                                                      |                                                               |                         | •                       |  |  |
| А                                                                                                  | October 2015                                                | <b>08/08/20</b> 15 14                |                               | 65                        | 95                                                                       |                                                                      | 95                                                            | 0                       | =                       |  |  |
| A                                                                                                  | September 2015                                              | 08/08/2015 14                        |                               | 65                        | 95                                                                       |                                                                      | 95                                                            | 0                       | -                       |  |  |
| A                                                                                                  | August 2015                                                 | 08/08/2015 14                        |                               | 105                       | 95                                                                       |                                                                      | 95                                                            | 10                      |                         |  |  |
| A                                                                                                  | July 2015                                                   | 08/08/2015 14                        |                               | 105                       | 95                                                                       |                                                                      | 95                                                            | 10                      |                         |  |  |
| A                                                                                                  | June 2015                                                   | 08/08/2015 14                        |                               | 85                        | 95                                                                       |                                                                      | 95                                                            | 0                       |                         |  |  |
| A                                                                                                  | May 2015                                                    | 08/08/2015 14                        |                               | 65                        | 95                                                                       |                                                                      | 95                                                            | U                       |                         |  |  |
| ± B                                                                                                |                                                             |                                      |                               |                           |                                                                          |                                                                      |                                                               |                         |                         |  |  |
|                                                                                                    |                                                             |                                      |                               |                           |                                                                          |                                                                      |                                                               |                         | Total count: 66 🖷 Excel |  |  |

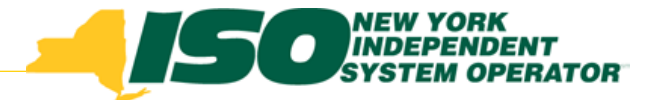

#### **Details Screen**

- Zone
- Month
- Greatest UCAP Equivalent of Capacity Reduction MW Date/HB – the date and hour beginning of when the UCAP equivalent of the MW value of the zonal greatest quantity MW reduction was achieved
- Final UCAP MW Sold UCAP MW sold, net of any exclusions
- Greatest UCAP Equivalent of Capacity Reduction MW in Event or Test - The UCAP equivalent of the zonal greatest quantity MW reduction achieved within the zone

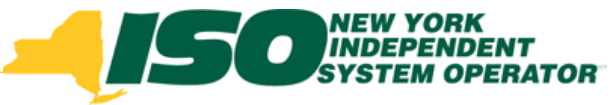

#### **Details Screen con't**

- Additional UCAP Equivalent of Capacity Reduction MW from Tests The UCAP equivalent of the MW value of the additional greatest quantity MW reduction achieved within the zone, when an additional hour is necessary to determine the Total Greatest MW Reduction
- Final Greatest UCAP Equivalent of Capacity Reduction MW Sum of UCAP Equivalent of Greatest MW Reduction in Event or Test and the Additional UCAP Equivalent of Capacity Reduction MW from tests, net of any exclusions
- Monthly Shortfall MW Final UCAP MW Sales less the Final Greatest
   UCAP Equivalent of Capacity Reduction MW

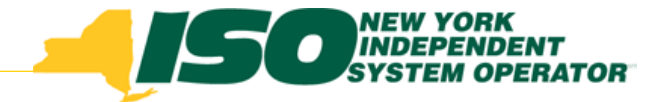

### Summary

- DRIS allows the MP to view RIP Performance Portfolio Shortfalls for a specific Capability Period including the details used to determine the shortfall
- The Details screen provides the data used in the calculation of a specific shortfall, broken down by zone and month for a selected Capability Period
- Previously referred to as MP Deficiency

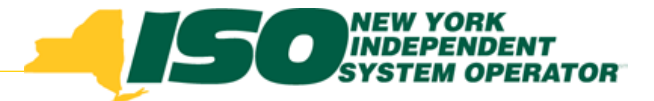

The New York Independent System Operator (NYISO) is a not-for-profit corporation responsible for operating the state's bulk electricity grid, administering New York's competitive wholesale electricity markets, conducting comprehensive long-term planning for the state's electric power system, and advancing the technological infrastructure of the electric system serving the Empire State.

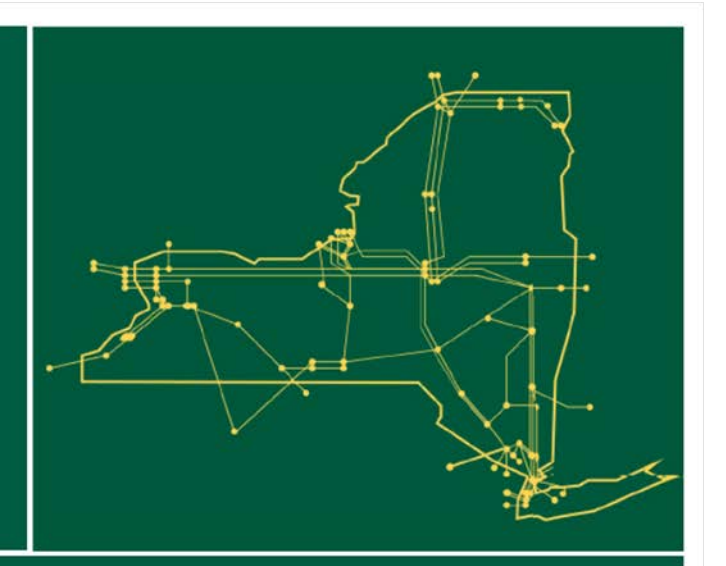

#### www.nyiso.com